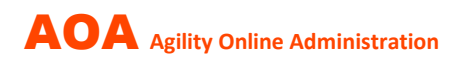

# Module QR-FACTURE

20 juin 2024

Le module AOA QR-facture est utilisé pour la **facturation automatisée** (code QR) et le **traitement automatisé des paiements** (camt 054) des frais d'inscription aux concours d'Agility.

Un prototype utilisé en interne a été introduit mi-2021. Le module et les fonctions qu'il contient ont été continuellement étendus et améliorés. Le module a fait ses preuves et fonctionne de manière stable depuis longtemps. C'est pourquoi il est désormais proposé aux organisateurs d'événements intéressés en tant qu'option payante.

### Les avantages pour l'organisateur sont évidents :

- Envoi par email des factures (PDF) avec codes QR personnalisés Avantage : calcul correct des frais d'inscription, facture propre avec délai de paiement entièrement librement choisi
- Le **paiement s'effectue facilement** dans l'e-banking en scannant la facture QR Avantage : scanner au lieu de saisir manuellement les codes IBAN
- La **comparaison des paiements avec les factures** est automatisée et non manuelle Avantage : un énorme gain de temps, pas d'heures à comparer manuellement les listes
- Des **rappels de paiement** peuvent être envoyés par email en un clic de souris Avantage : gain de temps considérable, pas d'envoi manuel d'emails créés individuellement

### Processus d'introduction du module QR-facture

#### 1. Conditions d'utilisation

Pour la facturation dite structurée, l'organisateur a besoin de l'identification ESR et du QR-IBAN de sa banque. Ces informations sont stockées dans AOA.

### 2. Règles de calcul des frais d'inscription et procédure d'annulation

L'organisateur stocke dans AOA ses informations sur le calcul automatique des frais d'inscription ainsi que les informations sur la procédure automatique en cas d'annulation (tardive).

#### 3. Envoi de factures TEST et rapprochement des paiements

L'administrateur AOA envoie les QR-factures lors d'un test et vérifie si toutes les informations ont été correctement mises en œuvre.

Après réception du paiement des factures tests sur le compte de l'organisateur, l'administrateur testera le traitement des paiements en collaboration avec l'organisateur.

Si tout est correct, le module peut être utilisé immédiatement.

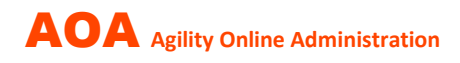

### **Zone BUREAU D'INSCRIPTION**

En plus des informations habituelles, il existe des aspects supplémentaires.

### 1. Coordonnées bancaires / QR (BVR)

Ces données sont nécessaires à la création du bulletin de versement QR.

| Adresse BUREAU D'INSCRIPTION Texte pour MAIL DE CONFIRMATION | Coordo | nnées bancaires / QR (BVR) | Frais d'insci |
|--------------------------------------------------------------|--------|----------------------------|---------------|
| Versement pour                                               |        | En faveur de               |               |
| Nom de la banque                                             |        | Prénom Nom (ou entrepr     | rise)         |
| Raiffeisenbank Wohlen                                        |        | Philip Fröhlich            |               |
| Code postal et lieu de la banque                             |        | Rue et numéro de maiso     | n             |
| 5610 Wohlen AG                                               |        | Ballyweg 9                 |               |
| Renseignez-vous auprès de la banque!                         |        | Code postal                |               |
| Conte                                                        |        | 5604                       |               |
| 01-14^7* 7                                                   |        | Lieu                       |               |
| Numéro de participant BVR                                    |        | Hendschiken                |               |
| 01-01 7                                                      |        |                            |               |
| Numéro d'identification BVR                                  |        |                            |               |
| 45ככל                                                        |        |                            |               |
| pour les transferts depuis l'étranger                        |        |                            |               |
| M Abmeldung IBAN                                             |        |                            |               |
| СН57 3080 8007 ~~                                            |        |                            |               |
| ESR SWIFT BIC                                                |        |                            |               |
| RAIFCH22744                                                  |        |                            |               |

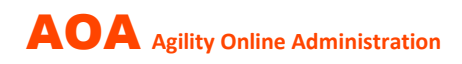

#### 2. Frais d'inscription

Les informations sur les frais d'inscription sont la valeur par défaut pour les concours nouvellement enregistrés (cette « formule » peut être transférée à tous les concours déjà enregistrés).

Pour chaque concours individuel, des ajustements peuvent également être effectués avant l'envoi des factures (par exemple des frais d'inscription plus élevés pour un concours spécial).

| Adresse BUREAU D'INSCRIPTION Texte pour MAIL DE CONFIRMATIO                     | ON Coordonnées bancaires / QI | R (BVR) Frais d'inscription & d'annulation           |
|---------------------------------------------------------------------------------|-------------------------------|------------------------------------------------------|
| FRAIS D'INSCRIPTION                                                             |                               |                                                      |
| Valeurs par défaut pour de nouveaux concours                                    |                               | transférer finance d'inscription à tous les concours |
| Modifications peuvent être apportées ultérieurement sous "modifier<br>concours" |                               |                                                      |
| Méthodes de calcul pour frais d'inscription                                     | A) 1er chien                  | 20                                                   |
| soit: forfait par chien                                                         | B) chiens supplémentaires     | 15                                                   |
| Les frais d'inscription par chien sont inscrits en A) et B) et Oldies.          |                               |                                                      |
| valeur doit être utilisée en A) et B).                                          | C) Agitity                    | 10                                                   |
| Laissez les champs C D E vides!                                                 | D) Jumping                    | 10                                                   |
| soit: selon le nombre de courses                                                |                               |                                                      |
| Les frais d'inscription peuvent également être calculés en fonction             | E) Jeux                       | 5                                                    |
| A + CDE ou B + CDE                                                              | Oldies (Forfait)              | 35                                                   |

### 3. Annulations

Ces informations s'appliquent à tous les concours.

| ANNULATIONS - informations s'appliquent à tous les concours !                                                                                                    |                                      |                                                                                                    |
|----------------------------------------------------------------------------------------------------|--------------------------------------|----------------------------------------------------------------------------------------------------|
| Principe                                                                                                    | Définissez la DATE LIMITE & MO       | NTANT (en deux étapes si nécessaire)                                                                                     |
| L'inscription nécessite le paiement des frais d'inscription.                                                                                                    | F) Première échéance                 | 4                                                                                                    |
| Règles                                                                                                    | X JOURS avant la date du<br>concours |                                                                                                    |
| 1. Les annulations AVANT la première échéance (F) sont gratuites.                                                                                                    |                                      | Exemple:<br>Le concours a lieu le SAMEDI                                                                                 |
| 2. Les annulations APRÈS la première échéance (F) sont payantes et<br>les conditions suivantes s'appliquent:<br>a) L'annulation a été effectué AVANT la deuxième échéance (H) |                                      | 4 comme entrée signifie: désincription à partir du MARDI sera<br>facturée (avant = gratuit)<br>("vide" = pas de facture) |
| <ul> <li>&gt; Frais d'inscription complets ou réduits (G)</li> <li>b) L'annulation a été faite APRES la deuxième échéance (H)</li> </ul>                                      | G) MONTANT applicable                | 25                                                                                                    |
| > frais d'inscription complets (I)                                                                                                    | pour les rrais d'inscription         | Minimum: 0<br>Maximum: 100% Frais d'inscriptions                                                                         |
|                                                                                                    | H) Deuxième échéance                 | 2                                                                                                    |
|                                                                                                    | Y JOURS avant la date du             |                                                                                                    |
|                                                                                                    | concours                             | Exemple:                                                                                                    |
|                                                                                                    |                                      | Le concours a lieu le SAMEDI                                                                                             |
|                                                                                                    |                                      | 2 comme entrée signifie: désincription à partir du JEUDI sera                                                            |
|                                                                                                    |                                      | racturee<br>("vide" = pas de facture)                                                                                    |
|                                                                                                    | I) Frais d'inscription complet       | 45                                                                                                    |

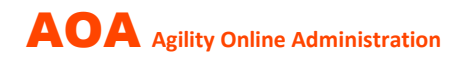

### Zone CONCOURS

Informations à afficher sur la liste du concours concernant les frais d'inscription et le mode de paiement.

| étails du concours Camping Repas piloter AOA administrer le   | ss liens Texte pour mail confirmation Finance d'inscription & Conditions de pai                                                                              |
|---------------------------------------------------------------|----------------------------------------------------------------------------------------------------|
| es informations seront affichées sur la liste des concours :  |                                                                                                    |
| Finance d'inscription Fr. *                                   | Mode de paiement *                                                                                                    |
| 45                                                            | O Paiement en espèces sur place                                                                                                    |
| Notes finance d'inscription                                   | <ul> <li>Facture QR par email (paiement bancaire)</li> <li>Paiement bancaire (IBAN)</li> </ul>                                                               |
| Reduktionen: ab 2. Hund - CHF 5 / Jugendliche bis 18 - CHF 15 | <ul> <li>Facture QR par email - Place de départ uniquement après PAIEMENT ANTI</li> <li>Place de départ uniquement après PAIEMENT ANTICIPÉ (IBAN)</li> </ul> |

Conditions de paiement telles qu'elles doivent être imprimées sur la facture.

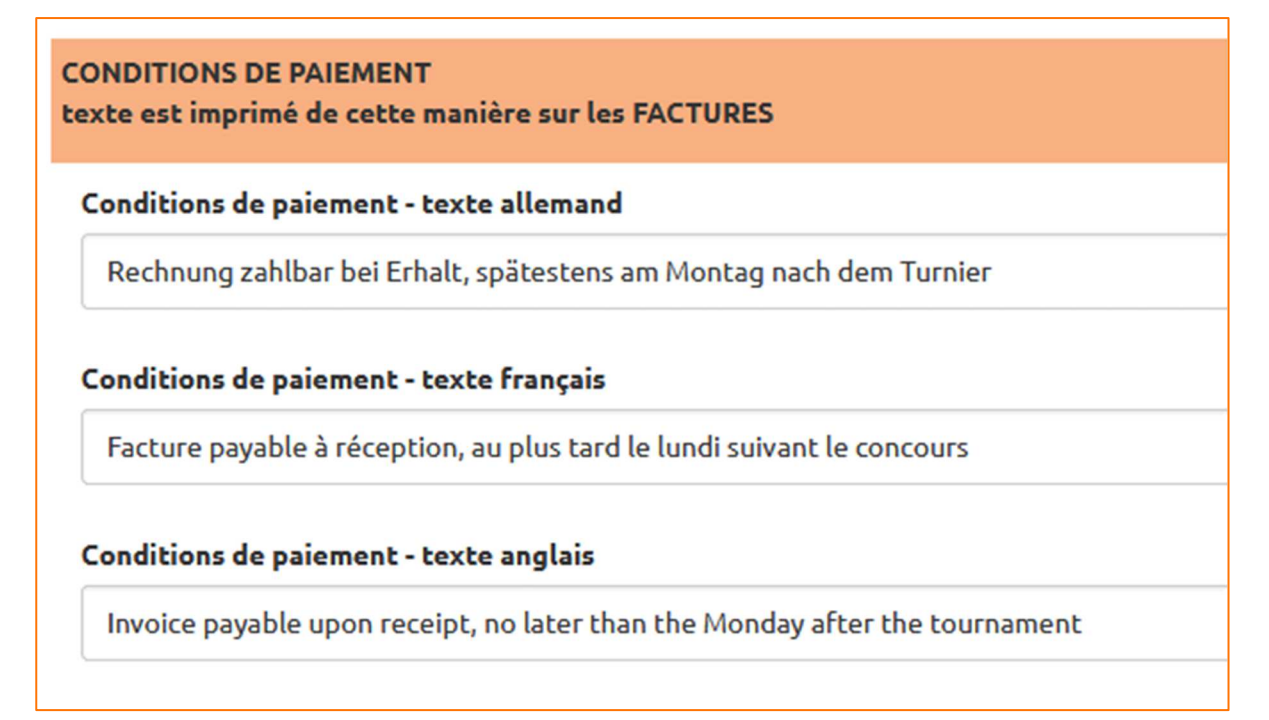

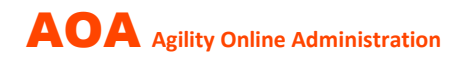

Les **« formules » de calcul des frais d'inscription** définies à partir des valeurs par défaut (bureau d'inscription) ont été automatiquement copiées lors de l'inscription du concours et peuvent encore être modifiées pour un concours spécifique (voir exemples).

| MÉTHODE DE CALCUL POUR FRAIS D'INSCRIPTION                                                                                                    |                                 |
|----------------------------------------------------------------------------------------------------|---------------------------------|
| soit: forfait par chien                                                                                                    | A) 1er chien *                  |
| Les frais d'inscription par chien sont inscrits en A) et B) et Oldies.<br>S'il n'y a pas de frais d'inscription inférieurs dès le 2e chien, la même valeur doit être<br>utilisée en A) et B). | 20<br>B) chiens supplémentaires |
| Laissez les champs C D E vides !                                                                                                    | 15                              |
| EXEMPLES                                                                                                    | Oldies (Forfait)                |
| #1 Finance d'inscription CHF 45, quel que soit le nombre de chiens, Oldies CHF 35:                                                                                                    | 35                              |
| A) 45 B) 45 Oldies) 35 CDE)) vide                                                                                                    | C) Agility                      |
| #2 Finance d'inscription 45 CHF, mais à partir du 2ème chien réduction, pas d'Oldies :                                                                                                    | 10                              |
| A) 45 B) 40 Oldies) vide CDE) vide                                                                                                    | D) Jumping                      |
| soit: selon le nombre de courses                                                                                                    | 10                              |
| Les frais d'inscription peuvent également être calculés en fonction des courses inscrites.<br>Pour chaque chien, il est composé de:<br>A + CDE ou B + CDE                                     | E) Jeux                         |
| EXEMPLES                                                                                                    |                                 |
| #3 Frais d'inscription max. CHF 45, selon les courses, pas de réduction à partir du 2ème<br>chien, Oldies CHF 30:                                                                             |                                 |
| A) 20 B) 20 Oldies) 30 C) 10 D) 10 E) 5<br>-> 1er chien Agilité & Saut & Ouvert = A+C+D+E = CHF 45<br>-> 2ème chien Agilité & Saut = B+C+D = CHF 40<br>-> 3ème chien Oldies = CHF 30          |                                 |
| #4 Frais d'inscription max. CHF 45, selon les courses, avec réduction à partir du 2ème chien, pas d'Oldies :                                                                                  |                                 |
| A) 20 B) 15 Oldies) videC) 10 D) 10 E) 5<br>-> 1er chien Agility & Jumping & Open= A+C+D+E = CHF 45<br>-> 2ème chien Agility & Jumping = B+C+D = CHF 35                                       |                                 |

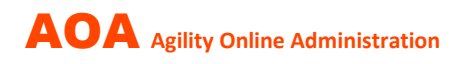

## Créer/envoyer des FACTURES

| 🚹 HOME 🖈 NEWS modifier bureau d'inscription / basiques CONCOURS 🔫 INSCRIPTIONS 🔫 | FACTURATION -                                              |
|----------------------------------------------------------------------------------|------------------------------------------------------------|
| STATISTIQUE                                                                      | Factures à établir<br>Factures envoyées                    |
| Supprimer                                                                        | Liste pour paiements "cash"<br>Importation des paiements   |
| □ Date ↑ No. con. AIS NP Lieu Lieu de concours Juge(s) Organisate                | Traiter les paiements<br>E Envoyer rappels de paiement Ren |

1. Sélectionnez « Facture à établir » ; une liste récapitulative s'affiche :

| 🕈 / FACTURATIO      | DN▼/ Fa   | ctures à établir <del>-</del> |                      |                 |                             |                        |                       |                |
|---------------------|-----------|-------------------------------|----------------------|-----------------|-----------------------------|------------------------|-----------------------|----------------|
|                     |           |                               |                      |                 |                             | Rés                    | sultats <b>1-6</b> de | 7 6 ~          |
| Enregistrer les pai | ements QF |                               |                      |                 |                             |                        |                       |                |
| actuel HISTO        | RY (83)   | -                             |                      |                 |                             |                        |                       |                |
| Date 个              | <u>NP</u> | <u>Lieu</u>                   | <u>Organisateur</u>  | <u>No. con.</u> |                             | Clôture d'inscriptions | Statut                | <u>Spécial</u> |
| 16.03.2024          | 5303      | Würenlingen                   | agilitysports & BCCS | 9993            | envoyer des factures ! (55) | 13.03.2024             | OPEN                  |                |
|                     |           |                               |                      |                 | déjà facturées              |                        |                       |                |
| 17.03.2024          | 5303      | Würenlingen                   | agilitysports & BCCS | 9994            | envoyer des factures ! (55) | 14.03.2024             | OPEN                  |                |
|                     |           |                               |                      |                 | déjà facturées              |                        |                       |                |
| 30.03.2024          | 5303      | Würenlingen                   | agilitysports & BCCS | 9995            | envoyer des factures ! (69) | 27.03.2024             | OPEN                  |                |
|                     |           |                               |                      |                 | déjà facturées              |                        |                       |                |

# 2. Sélectionnez « **envoyer les factures »** pour le concours souhaité ; une liste de toutes les inscriptions non encore facturées s'affichera :

| 1  | ·/ F                        | ACTURATION | <ul> <li>/ Factures</li> </ul> | à établir / en         | woyer des factu | res ! [9993] |               |         |       |              |     |         |         |      |                |              |
|----|-----------------------------|------------|--------------------------------|------------------------|-----------------|--------------|---------------|---------|-------|--------------|-----|---------|---------|------|----------------|--------------|
|    | Résultats 1-25 de 55 25 🗸 📥 |            |                                |                        |                 |              |               |         |       |              |     |         |         |      |                |              |
| Er | nvoyer FACTURE au marqué    |            |                                |                        |                 |              |               |         |       |              |     |         |         |      |                |              |
|    |                             | Date       | <u>nr client ↑</u>             | Timestamp              | Nom             | Prénom       | <u>Langue</u> | Licence | Chien | Catég.       | cl. | Agility | Jumping | Open | Désinscription | No. concours |
| Ø  |                             | 16.03.2024 | 6081                           | 18.02.2024<br>16:52:35 | Harju           | Anu          | d             | 14914   | Awa   | Intermediate | 2   |         | <       |      |                | 9993         |
| Ø  |                             | 16.03.2024 | 6405                           | 27.02.2024<br>15:30:10 | Fröhlich        | Philip       | d             | 16148   | Sia   | Intermediate | 1   |         | ✓       |      |                | 9993         |
| Ø  |                             | 16.03.2024 | 6415                           | 26.02.2024<br>07:50:40 | Scheurer        | Ursula       | d             | 15065   | Mason | Large        | 3   |         | ✓       | ~    |                | 9993         |
| Ø  |                             | 16.03.2024 | 7300                           | 25.02.2024<br>15:37:12 | Kellenberger    | Doris        | d             | 15067   | Linn  | Large        | 2   |         | ✓       | ~    |                | 9993         |
| -  |                             | 16 02 2024 | 7250                           | 05 02 2024             | Loosor          | Martin       | d             | 16022   | Hachi | Modium       | 4   |         |         |      |                | 0002         |

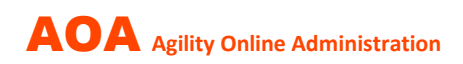

Marquez toutes les personnes ou certaines personnes sur la liste à qui la facture doit être envoyée sous forme d'email comprenant un PDF ; L'expédition peut alors être effectuée.

| Er | Envoyer FACTURE au marqué |            |                                                                                                    |                        |              |        |   |       |       |              |   |   |   |          |  |              |
|----|---------------------------|------------|----------------------------------------------------------------------------------------------------|------------------------|--------------|--------|---|-------|-------|--------------|---|---|---|----------|--|--------------|
|    |                           | Date       | Date <u>nr client</u> Timestamp Nom Prénom <u>Langue</u> Licence Chien Catég. Cl. Agility Jumping Open Désinscription Neu |                        |              |        |   |       |       |              |   |   |   |          |  | No. concours |
| Ø  |                           | 16.03.2024 | 6081                                                                                                    | 18.02.2024<br>16:52:35 | Harju        | Anu    | d | 14914 | Awa   | Intermediate | 2 | ~ | ✓ | ✓        |  | 9993         |
| Ø  |                           | 16.03.2024 | 6405                                                                                                    | 27.02.2024<br>15:30:10 | Fröhlich     | Philip | d | 16148 | Sia   | Intermediate | 1 |   | ✓ |          |  | 9993         |
| Ø  |                           | 16.03.2024 | 6415                                                                                                    | 26.02.2024<br>07:50:40 | Scheurer     | Ursula | d | 15065 | Mason | Large        | 3 |   |   | <b>V</b> |  | 9993         |
| Ø  |                           | 16.03.2024 | 7300                                                                                                    | 25.02.2024<br>15:37:12 | Kellenberger | Doris  | d | 15067 | Linn  | Large        | 2 | ~ | ✓ | <b>V</b> |  | 9993         |
| Ø  |                           | 16.03.2024 | 7359                                                                                                    | 05.03.2024<br>16:52:08 | Looser       | Martin | d | 16033 | Hoshi | Medium       | 1 | V | V |          |  | 9993         |

La facture sera **adressée à la personne indiquée dans le profil AOA** avec copie à l'organisateur. Cela signifie qu'une seule (1) facture sera créée par profil et par jour de départ pour tous les chiens enregistrés.

Ce processus peut être répété encore et encore si les factures sont envoyées « en continu » ou s'il y a eu des inscriptions tardives après leur envoi, etc.

Des **listes de factures envoyées** sont disponibles et peuvent être utilisées le jour du concours pour enregistrer les remboursements pour les juniors ou les paiements en espèces sur place.

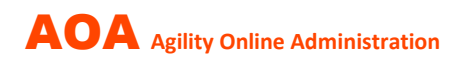

### **Traiter les PAIEMENTS**

#### 1. Paiements à l'exportation dans l'e-banking

En e-banking, l'organisateur doit régulièrement exporter les données de paiement non encore collectées et sauvegarder localement le fichier CAMT-054 au format XML.

#### 2. Sélectionnez « Importations des paiements »

AOA fournit des instructions étape par étape sur la façon d'importer le fichier CAMT-054 :

| 🔒 НОМЕ     | ★ NEW!       | 6 modifier bureau d'inscription / basique                                                                                                    |                                  | FACTURATION -                           |
|------------|--------------|----------------------------------------------------------------------------------------------------|----------------------------------|-----------------------------------------|
| STATISTIQU | E▼ ::: d     | ocumentation :::                                                                                                    |                                  | Factures à établir<br>Factures envoyées |
|            | FACTUR       | ATION - / Importation des paiements -                                                                                                    |                                  | Liste pour paiements "cash"             |
|            | ,            | and the second second |                                  | Importation des paiements               |
| 1. P       | RÉPARATIO    | ON : Télécharger le fichier CAMT-054 dans                                                                                                    | e-banking                        | Traiter les paiements                   |
| IMF<br>2 C | ORTANT : V   | veillez à bien choisir le format XML !                                                                                                    | we were recharded                | Envoyer rappels de paiement             |
| 2. 0       | iiquez sui c | nanger pour te bureau d'enregiscrement (                                                                                                    |                                  |                                         |
|            | No BI        | <u>Organisateur</u>                                                                                                    | CAMT Upload                      |                                         |
| 1          | 111          | agilitysports & BCCS                                                                                                    | camt054_001_04_esr_ch29808080072 | 294387942_20240229133644 (1).xml        |

Une fois l'importation terminée, AOA affiche la liste de tous les paiements :

| ♠ / FACTURATION - / Traiter le | is paiei  | ments | •          |               |              |          |        |            |                 |       |                |                  |                  |                  |                 |              |
|--------------------------------|-----------|-------|------------|---------------|--------------|----------|--------|------------|-----------------|-------|----------------|------------------|------------------|------------------|-----------------|--------------|
|                                | AL        | outor | Aioutor    | lans la liste |              |          |        |            |                 |       |                |                  |                  | Dá               | ultats 1-2 do 2 | 200          |
| Date -                         | <u>رب</u> | Jucer | Ajouter t  |               |              |          |        |            |                 |       |                |                  |                  | Ne.              |                 | 200 -        |
| 25.02.2024                     | ak        | tuell | es Turnier | alle ZLG      |              |          |        |            |                 |       |                |                  |                  |                  |                 |              |
| 24.02.2024                     |           |       |            |               |              |          |        |            |                 |       |                |                  |                  |                  |                 |              |
| Appliquer                      |           |       | Date       | Concours      | <u>No Bl</u> | Nom      | Prénom | Date PMT   | <u>ID PMT ↓</u> | Notes | Montant PMT QR | Montant PMT corr | Montant PMT cash | Montant PMTTOTAL | Montant FAC     | Montant DIFF |
|                                | ø         |       | 24.02.2024 | 9991          | 111          | Fröhlich | Philip | 22.02.2024 | 6925            |       | 30.00          |                  |                  | 30.00            | 30.00           | 0.00         |
|                                | ø         |       | 25.02.2024 | 9992          | 111          | Fröhlich | Philip | 22.02.2024 | 6924            |       | 30.00          |                  |                  | 30.00            | 30.00           | 0.00         |
|                                |           |       |            |               |              |          |        |            |                 |       | Total 60.00    | Total 0.00       | Total 0.00       | Total 60.00      | Total 60.00     | Total 0.00   |

Les paiements peuvent être modifiés si nécessaire.

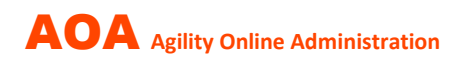

#### 3. Comptabiliser manuellement les paiements en espèces (correction des paiements)

Sélectionnez « Factures envoyées ».

Recherchez le destinataire de la facture, dans cet exemple « fröhlich ». La liste montre toutes les factures et si un paiement a déjà été effectué. La première facture de la liste n'est pas payée – cliquez sur « Paiem. » puis sur « Ajouter ».

| . 👩 НОМЕ        | ≯NEWS                   | modifie   |                  |              |        |         | - INSCRI   | PTIONS - FACTURATIC  | N 👻 STATISTIQUE 🕶  | ::: documen | tation ::: | frö    | hlich    |                | 3          | ( Q . Ø-            |
|-----------------|-------------------------|-----------|------------------|--------------|--------|---------|------------|----------------------|--------------------|-------------|------------|--------|----------|----------------|------------|---------------------|
| A / FACTURATION | N <del>v</del> / Factur | es envoyé | ées <del>*</del> |              |        |         |            |                      |                    |             |            |        |          |                |            |                     |
| 🗹 Date          |                         | Su        | pprimer          |              |        |         |            |                      |                    |             |            |        |          |                | Résul      | tats 1-3 de 3       |
| 16.03.2024      |                         | lei       | tzte 2 Woche     | en letzte 60 | Tage   | Alle RE |            |                      |                    |             |            |        |          |                |            |                     |
| 25.02.2024      |                         |           |                  |              | No BI  |         | Date FAC   | Déférence            |                    | Montant FAC |            | # DAD  | Nom      | Prénom         | Date       | Lieu                |
| 24.02.2024      |                         |           |                  | Ho concours  | 110 01 | DIAC 1  | Duterrae   | Reference            | TELLAS             | monconerrae | Dute Itel  | W INCH | 110111   | <u>i renom</u> | Duce       | LICO                |
| Appliquer       |                         |           | Paiem.           | 9993         | 111    | 7226    | 09.03.2024 | 11109993006405007226 | 9993_6405_7226.pdf | 30.00       |            | 0      | Fröhlich | Philip         | 16.03.2024 | 5303<br>Würenlingen |
|                 |                         |           | Paiem. (1)       | 9992         | 111    | 7146    | 22.02.2024 | 11109992006405007146 | 9992_6405_7146.pdf | 30.00       |            | 0      | Fröhlich | Philip         | 25.02.2024 | 5303<br>Würenlingen |
|                 |                         |           | Paiem. (1)       | 9991         | 111    | 7076    | 22.02.2024 | 11109991006405007076 | 9991_6405_7076.pdF | 30.00       |            | 0      | Fröhlich | Philip         | 24.02.2024 | 5303<br>Würenlingen |
|                 |                         |           |                  |              |        |         |            |                      |                    | Total 90.00 |            |        |          |                |            |                     |

Saisissez maintenant le paiement manuellement.

| Pmt, Ajouter     |                      |                      |
|------------------|----------------------|----------------------|
| Concours         | 9993                 |                      |
| No BI            | 111                  |                      |
| Référence PMT    | 11109993006405007226 |                      |
| No client        | 6405                 |                      |
| Date PMT *       |                      | jj.mm.aaaa           |
| Montant PMT QR   |                      |                      |
| Montant PMT corr |                      |                      |
| Montant PMT cash |                      |                      |
| Notes            |                      |                      |
| ID FAC           |                      | (enregistré par AOA) |

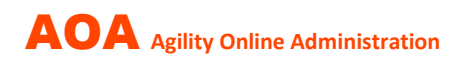

### **Envoyer un RAPPEL DE PAIEMENT**

#### 1. Sélectionnez « Envoyer rappels de paiement »

| 👩 HOME 🗡 NEWS                                   | modifi |  | eau d'inscript | ion / basiq |        |        | <ul> <li>INSCRIP</li> </ul> | PTIONS 🔻 🛛 F/ | ACTURATION -                                    | STATIS     | TIQUE 👻 💠 📰 docu | mentation :::    | recherche        | ٩                 | ۰.        | 1      |
|-------------------------------------------------|--------|--|----------------|-------------|--------|--------|-----------------------------|---------------|-------------------------------------------------|------------|------------------|------------------|------------------|-------------------|-----------|--------|
| ♠ / FACTURATION                                 |        |  |                |             |        |        |                             | F             | Factures à étab<br>Factures envoye              | lir<br>ées |                  |                  |                  |                   |           |        |
| 🗹 Date 🔺 🔺 A - Préparer les rappels             |        |  |                |             |        |        |                             |               | Importation des paiements Résultats 1-5 de 5 20 |            |                  |                  |                  |                   |           | \$ 200 |
| ☑ 16.03.2024 Marque qui doit recevoir un rappel |        |  |                |             |        |        |                             | _1            | Traiter les paier                               | ments      |                  |                  |                  |                   |           |        |
| 25.02.2024                                      |        |  | Date           | Nom 个       | Prénom | ID FAC | Date FAC                    | Montant FAL   | Dace RAP                                        | de paiemer | Montant PMT QR   | Montant PMT CORR | Montant PMT Cash | Montant PMT TOTAL | Montant I | DIFF   |
| 24.02.2024                                      | G      |  | 16.03.2024     | Fröhlich    | Philip | 7226   | 09.03.2024                  | 30.00         |                                                 | 0          |                  |                  |                  |                   |           |        |
| Appliquer                                       |        |  |                |             |        |        |                             |               |                                                 |            |                  |                  |                  |                   |           |        |

AOA affiche toutes les factures qui n'ont pas encore été payées (ou pas entièrement payées). La liste indique également combien de rappels ont déjà été envoyés et la date du dernier envoi.

Marquez qui doit recevoir un rappel de paiement et appuyez sur le bouton A.

| ↑ FACTURATION 		/ Envoyer rappels de paiement |                          |                                    |            |              |               |        |            |              |            |                |                |                  |  |  |  |
|-----------------------------------------------|--------------------------|------------------------------------|------------|--------------|---------------|--------|------------|--------------|------------|----------------|----------------|------------------|--|--|--|
| 🗹 Date 🔺                                      | A - Préparer les rappels |                                    |            |              |               |        |            |              |            |                |                |                  |  |  |  |
| ✓ 16.03.2024                                  | Mar                      | Marque qui doit recevoir un rappel |            |              |               |        |            |              |            |                |                |                  |  |  |  |
| ✓ 25.02.2024                                  |                          |                                    | Date       | <u>Nom 个</u> | <u>Prénom</u> | ID FAC | Date FAC   | Montant FAC  | Date RAP   | <u># RAP 个</u> | Montant PMT QR | Montant PMT CORR |  |  |  |
| 24.02.2024                                    | Ø                        |                                    | 16.03.2024 | Fröhlich     | Philip        | 7226   | 09.03.2024 | 30.00        |            | 0              |                |                  |  |  |  |
| Appliquer                                     |                          |                                    |            |              |               |        |            |              |            |                |                |                  |  |  |  |
|                                               | Ø                        |                                    | 24.02.2024 |              |               | 7132   | 22.02.2024 | 85.00        | 05.03.2024 | 3              |                |                  |  |  |  |
|                                               | Ø                        |                                    | 25.02.2024 | . J          | - 2           | 7198   | 22.02.2024 | 85.00        | 05.03.2024 | 3              |                |                  |  |  |  |
|                                               | Ø                        |                                    | 24.02.2024 |              |               | 7216   | 22.02.2024 | 90.00        | 05.03.2024 | 3              |                |                  |  |  |  |
|                                               | Ø                        |                                    | 25.02.2024 |              |               | 7224   | 24.02.2024 | 45.00        | 05.03.2024 | 3              |                |                  |  |  |  |
|                                               |                          |                                    |            |              |               |        |            | Total 335.00 |            |                | Total 0        | Total 0          |  |  |  |

En appuyant sur le bouton B, l'email sera envoyé avec copie à l'organisateur.

| A / FACTURATION ▼ / Envoyer rappels de paiement ▼ |                                    |      |               |              |               |        |            |             |            |                |   |  |  |  |
|---------------------------------------------------|------------------------------------|------|---------------|--------------|---------------|--------|------------|-------------|------------|----------------|---|--|--|--|
| 🗹 Date 🔺                                          | B - En                             | voye | r un RAPPEL a |              |               |        |            |             |            |                |   |  |  |  |
| ✓ 16.03.2024                                      | Marque qui doit recevoir un rappel |      |               |              |               |        |            |             |            |                |   |  |  |  |
| ✓ 25.02.2024                                      |                                    |      | Date          | <u>Nom ↑</u> | <u>Prénom</u> | ID FAC | Date FAC   | Montant FAC | Date RAP   | <u># RAP 个</u> | M |  |  |  |
| 24.02.2024                                        | ~×                                 |      | 16.03.2024    | Fröhlich     | Philip        | 7226   | 09.03.2024 | 30.00       |            | 0              |   |  |  |  |
| Appliquer                                         |                                    |      |               |              |               |        |            |             |            |                |   |  |  |  |
|                                                   | C                                  |      | 24.02.2024    |              | -             | 7132   | 22.02.2024 | 85.00       | 05.03.2024 | 3              |   |  |  |  |
|                                                   | Ø                                  |      | 25.02.2024    |              |               | 7198   | 22.02.2024 | 85.00       | 05.03.2024 | 3              |   |  |  |  |